# HONDA

# BEÁLLÍTÁSI ÉS PÁROSÍTÁSI UTASÍTÁSOK

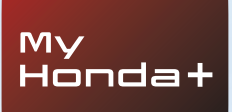

# My Honda+

### Mindig kapcsolatban

A My Honda+ mobiltelefonos alkalmazás olyan, mintha a zsebében hordaná gépjárművét – mindig kéznél van.

Mindkét irányban működik, így folyamatosan ellenőrizheti gépjárművét, valamint értesítést kap a töltöttségi állapotról, a légkondicionáló ellenőrzéséről és a karbantartási emlékeztetőkről.

Emellett olyan hasznos funkciók használatát is lehetővé teszi, mint például a távoli zárás/nyitás, a virtuális műszerfal és a vezető meghívása funkció.

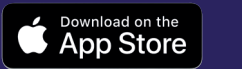

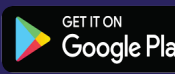

# Közelebb gépjárművéhez

A My Honda+ alkalmazás számos csatlakoztatott szolgáltatást biztosít, amelyek segítenek Önnek menet közben vagy amikor távol tartózkodik gépjárművétől. Nézzük csak meg közelebbről.

#### Teljes nyugalom

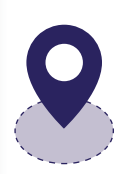

Gépjárművét megfigyelheti egy zónakontroll-határvonal beállításával, amely figyelmezteti Önt, ha a gépjármű a kijelölt területén kívülre kerül. Ha nehézséget okoz Önnek megtalálni gépjárművét egy összetett városközpontban, akkor könnyedén megtalálhatja azt a gépjárműkeresőt használva, amely az okostelefonján megjelenített térképen mutatja a gépjármű helyzetét.

#### Bárhol, bármikor

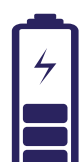

A távoli töltés segítségével bármikor utasíthatja Honda e gépjárművét, hogy töltse fel az akkumulátort; a gépjármű értesíti, ha a töltés befejeződött. A távoli klímavezérlő funkcióval előre beállíthatja a hőmérsékletet az autóban. Ha tehát tudja, hogy reggel hideg lesz, utasítsa a Honda e-t, hogy 30 perccel azelőtt melegedjen fel, mielőtt Ön elindulna otthonról, így mindig biztos lehet a meleg fogadtatásban.

#### Közeli és személyes

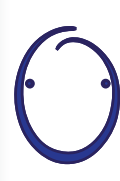

Bemutatkozik a Honda személyi asszisztens – egy intelligens, mesterséges intelligencia (MI) rendszer, amellyel természetes beszélgetéseket folytathat. A környezetfüggő megértés segítségével megtanulja, hogyan kínáljon releváns online ajánlásokat az Ön egyedi igényei alapján. Csak mondja ki, hogy "OK Honda"... nagyon okos.

# My Honda+

# Párosítási utasítások

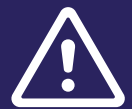

A folyamat megkezdése előtt mindenképpen töltse le a MyHonda+ alkalmazást, és fogadja el az alkalmazás használati feltételeit.

A feltételek elfogadása után a márkakereskedő aktiválja a beágyazott SIM-kártyát. Ha ez megtörtént, befejezheti az okostelefon autóval történő párosítását.

A telefonnak és a gépjárműnek jó internetkapcsolatra van szüksége, ezért indítás előtt ellenőrizze azt.

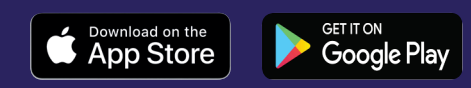

# Első lépések

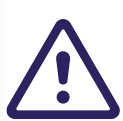

Fontos, hogy ezt mindenképpen a jármű tulajdonosa tegye meg, más fél nem végezheti el a tulajdonos nevében.

#### 1 Amikor először kapcsolja be a gyújtást, az alábbi üzenet fog megjelenni.

|   | Figyel                                                                                                    | em | Nyelvváltás |
|---|----------------------------------------------------------------------------------------------------|----|-------------|
|   | Figyelem: A vezető felelős a biztonságos<br>közlekedésért. Az alkalmazásokat csak akkor<br>használja, ha a forgalmi helyzet ezt lehetővé teszi.<br>A gépjármű helyadatokat és gépjárműadatokat<br>oszthat meg.<br>Ha nem akarja megosztani ezeket az adatokat, vagy<br>nem iratkozott fel a Honda hálózati szolgáltatásokra,<br>kettinten a Beállítások |    |             |
| ¥ |                                                                                                    |    |             |
|   |                                                                                                    |    |             |

#### 2 A csatlakozási funkciók aktiválásához válassza a "Beállítások" lehetőséget.

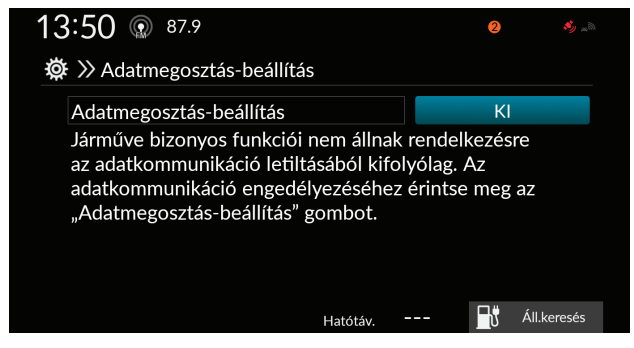

3 Ezután be kell kapcsolnia a "hely- és járműadatok megosztása" lehetőséget.

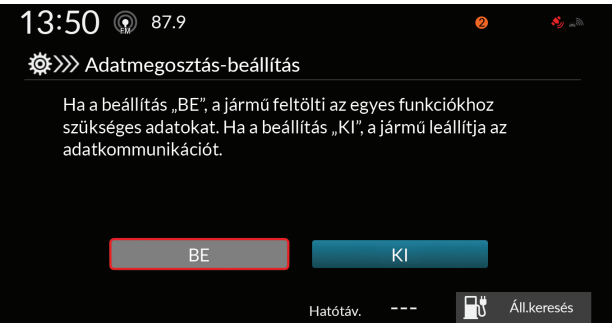

A párosítási folyamat megkezdéséhez a jármű gyújtásának **KI** kell lennie kapcsolva.

- 1 Ellenőrizze, hogy a gyújtás ki van-e kapcsolva.
- 2 Nyissa meg a MyHonda+ alkalmazást.

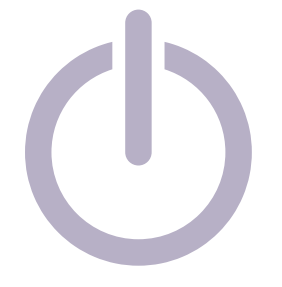

- My Honda+
- 3 Válassza a "Párosítás Honda gépjárművével" lehetőséget.

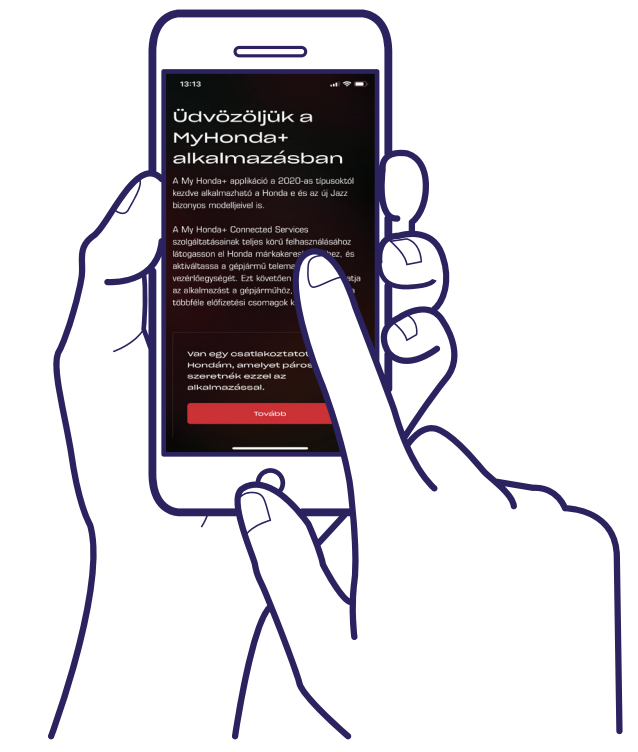

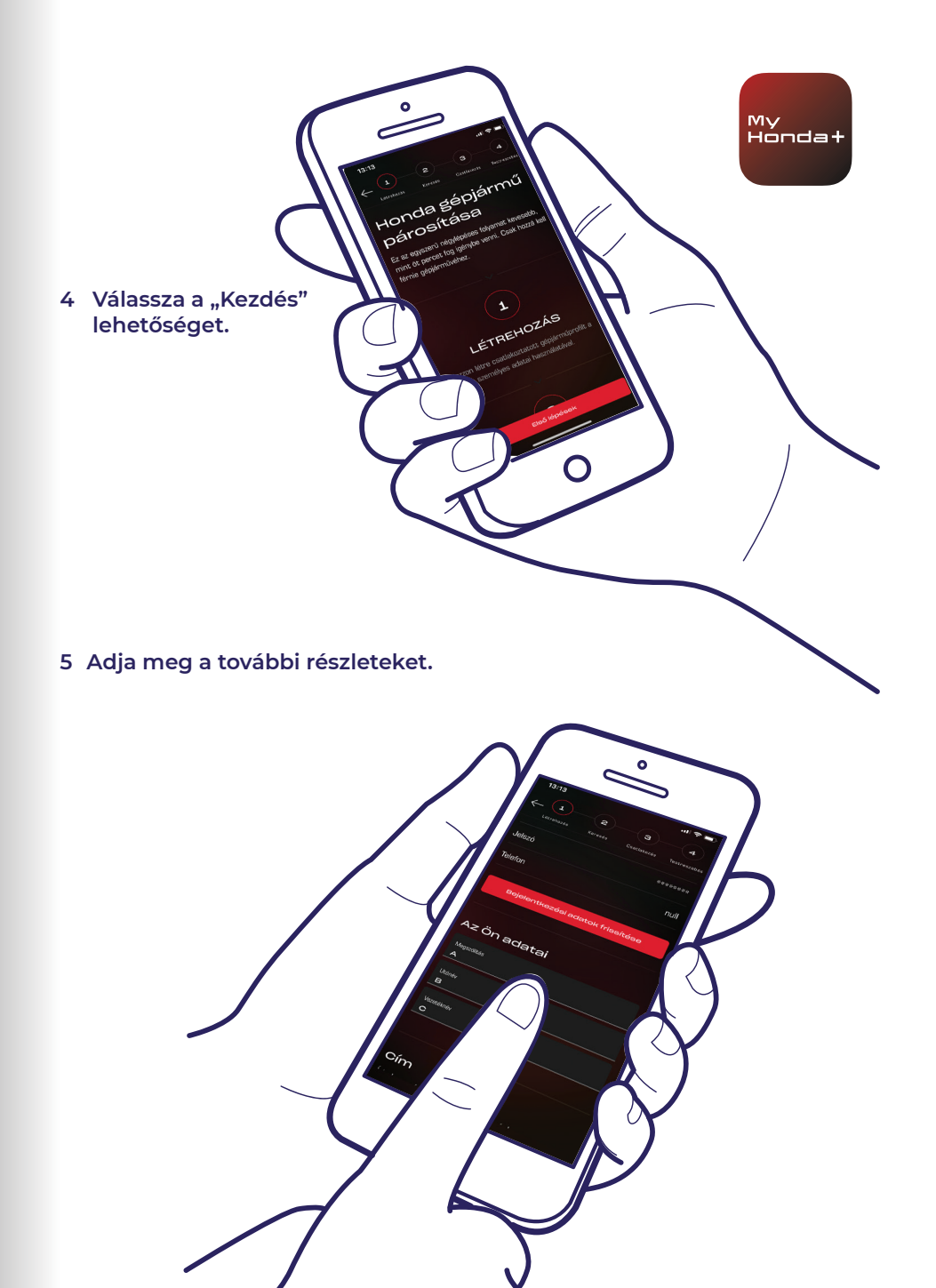

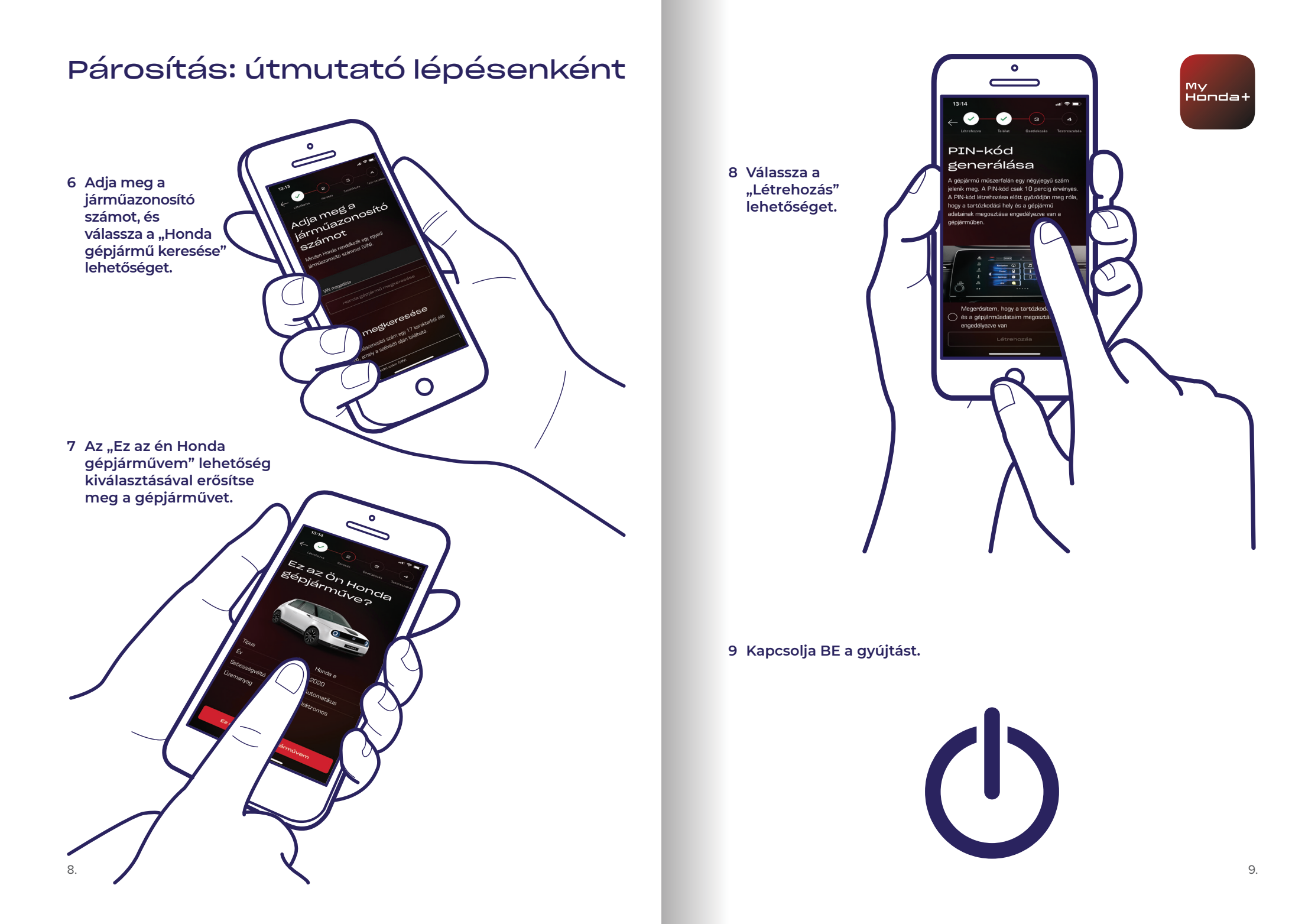

10 Néhány perc elteltével a képernyő felső részén megjelenik egy értesítési képernyő, a "Tulajdonos megerősítése" kifejezéssel – kattintson rá.

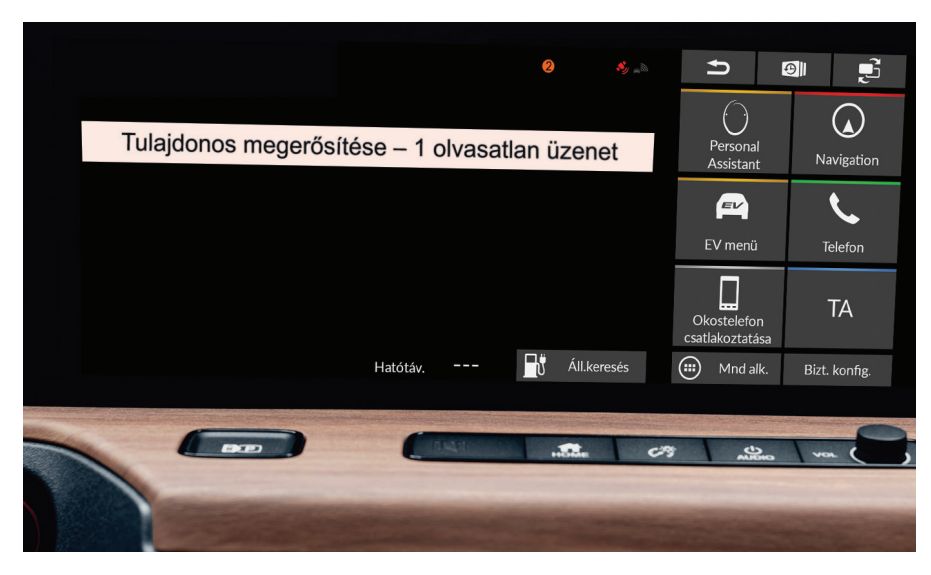

11 Ha nem kattint rá időben, kattintson a képernyő tetején látható kis narancssárga körre – ezek az Ön értesítései.

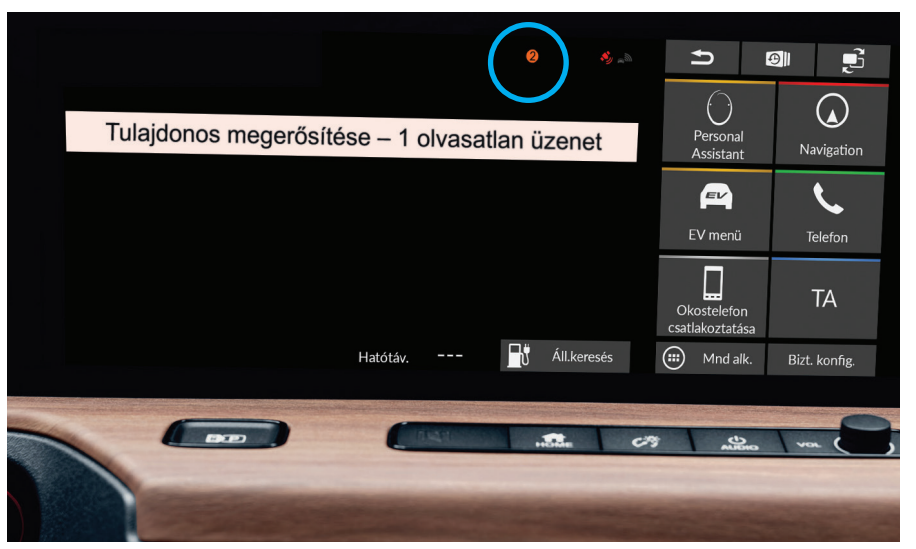

12 Kattintson a "Tulajdonos megerősítése" sorra, majd kattintson a "Megnyitás" lehetőségre.

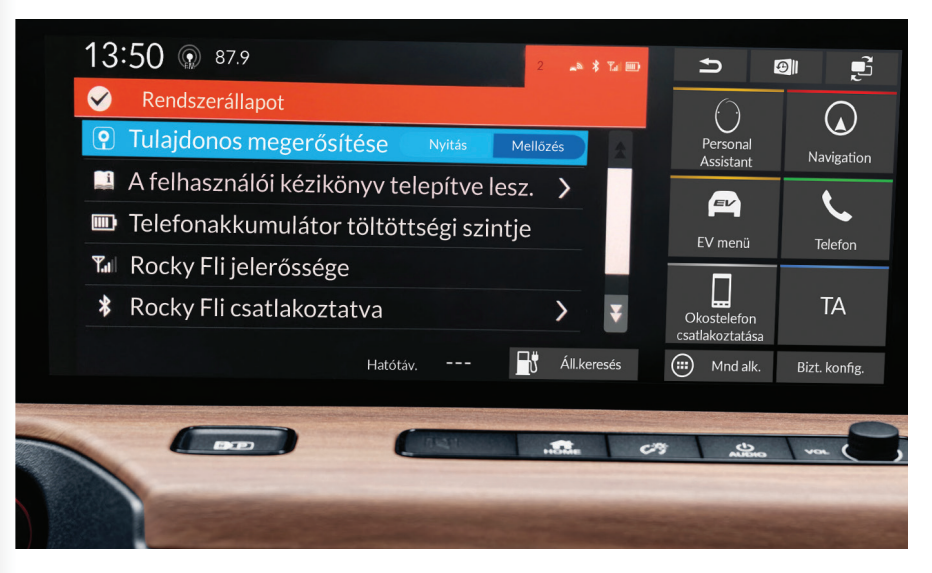

My Honda+

13.

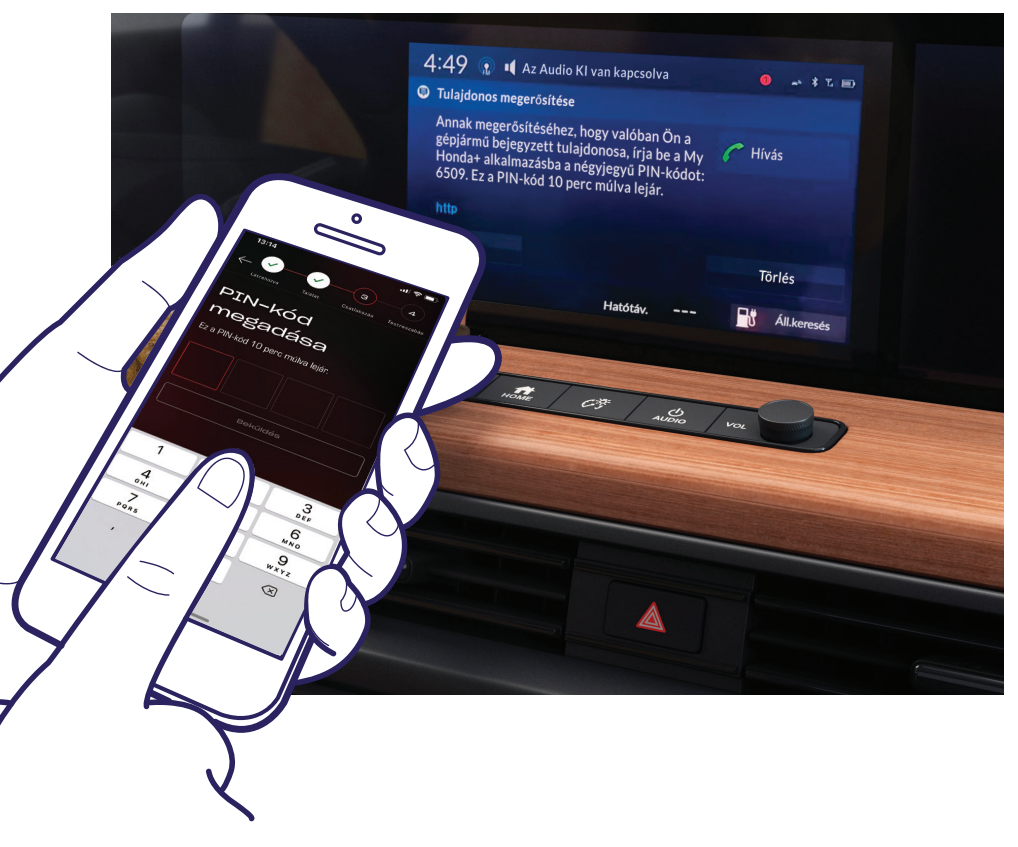

A képernyőn megjelenik egy PIN-kód. Adja meg ezt a PIN-kódot okostelefonján, és válassza ki a "Küldés" opciót. A PIN-kód csak 10 percig érvényes – ha ez idő alatt nem végzi el ezt a lépést, újra el kell kezdenie a párosítási folyamatot.

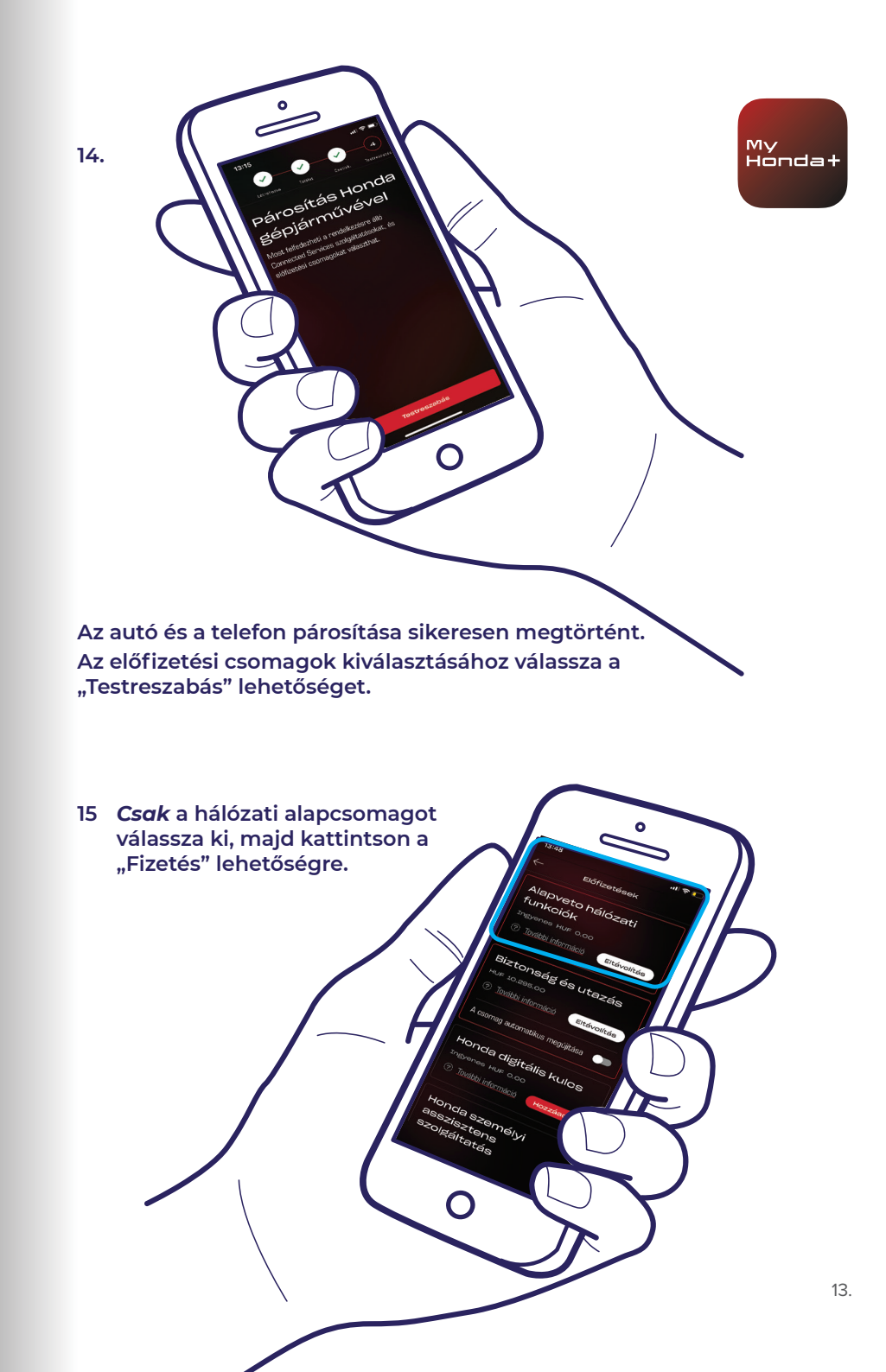

16 Kapcsolja KI, majd újra BE a gyújtást, és várjon 10 percet. A párosítási folyamat befejeződik.

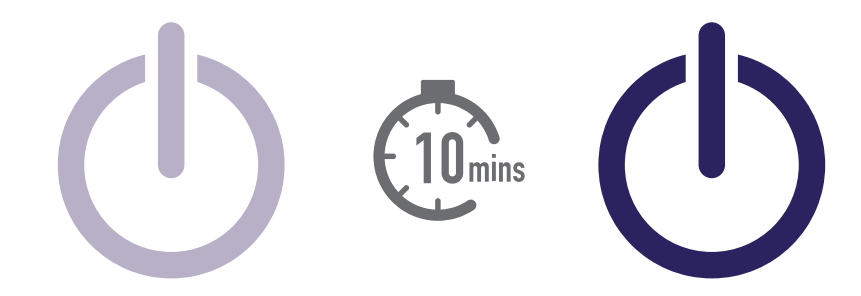

17 Most már kiválaszthatja a többi előfizetési csomagot is. Ehhez válassza a képernyő jobb felső sarkában található autó ikont.

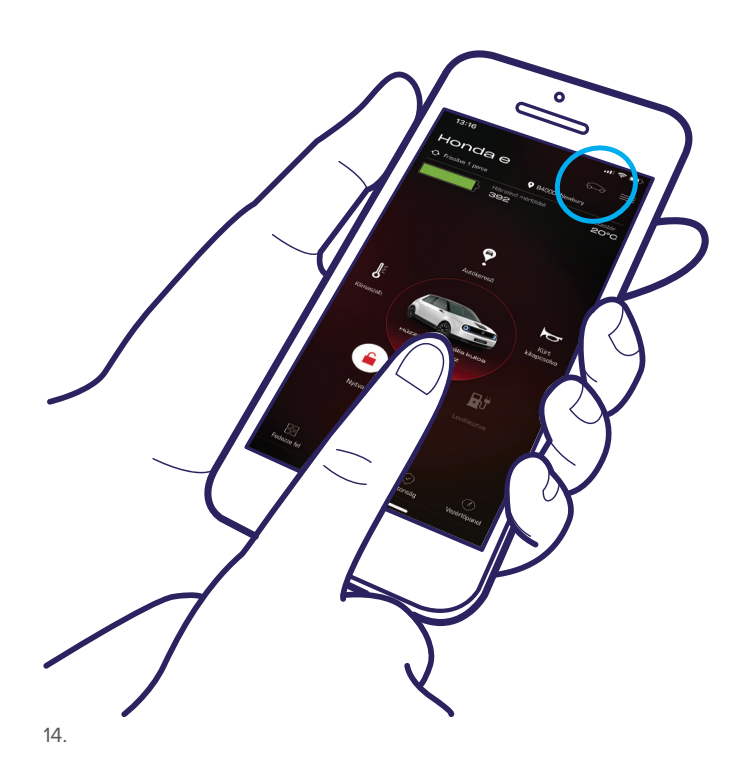

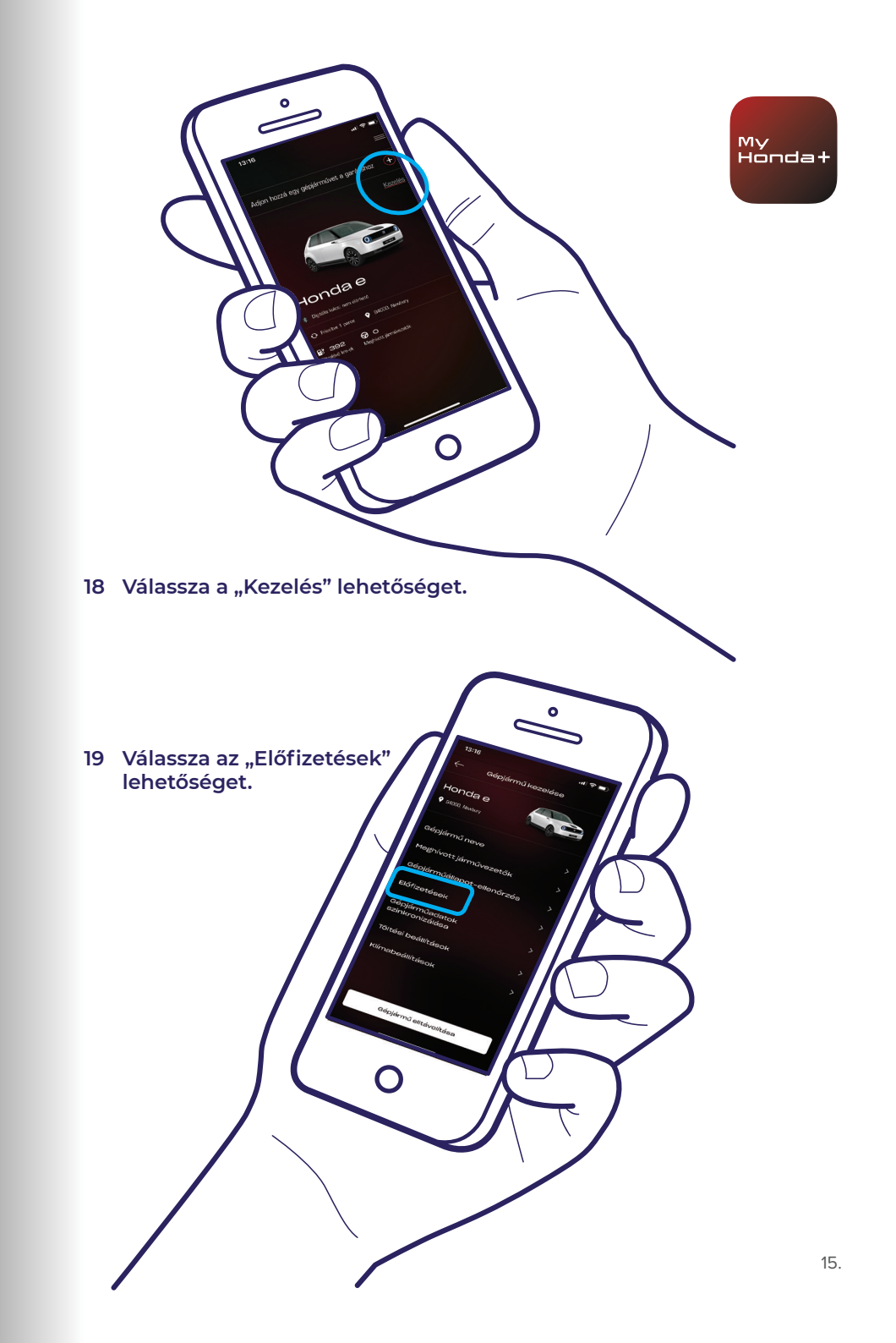

20 Most már kiválaszthatja az összes kívánt előfizetési csomagot – görgessen lefelé, és kattintson a "fizetés" lehetőségre.

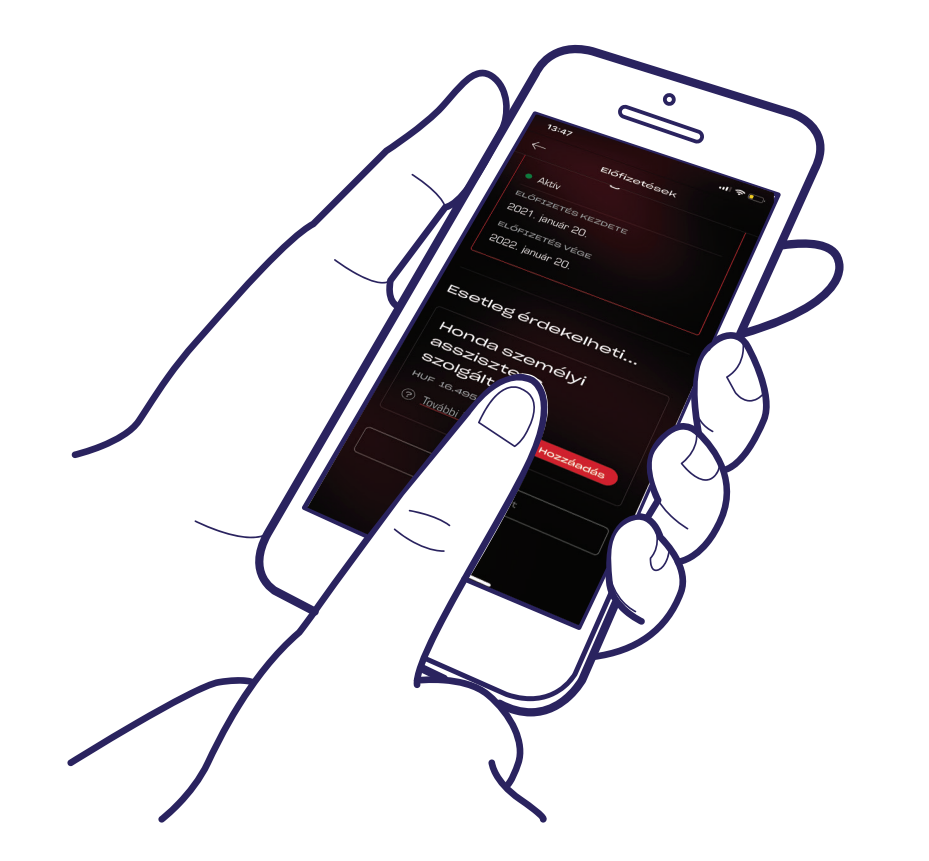

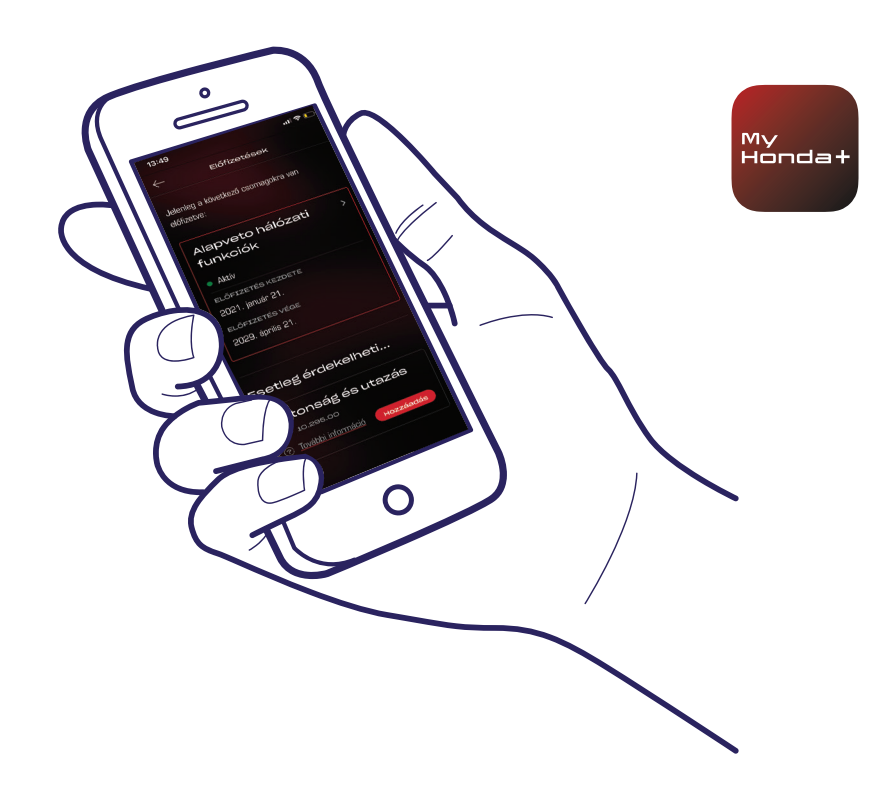

21 A rendszer átirányítja Önt egy WorldPay fizetési oldalra – ha ez sikeresen befejeződött, az összes kiválasztott előfizetési csomag elérhetővé válik.

### Siker!

Sikeresen párosította telefonját és gépjárművét, így elkezdheti használni a My Honda+ alkalmazást az összes előfizetési csomaggal.

Minden telefon/alkalmazás legfeljebb öt járművet képes kezelni az alkalmazás "garázsában".

Ha további autókat szeretne hozzáadni a "garázshoz", hajtsa végre a következő lépéseket a következő oldalakon.

# Gépjárművek hozzáadása a garázshoz

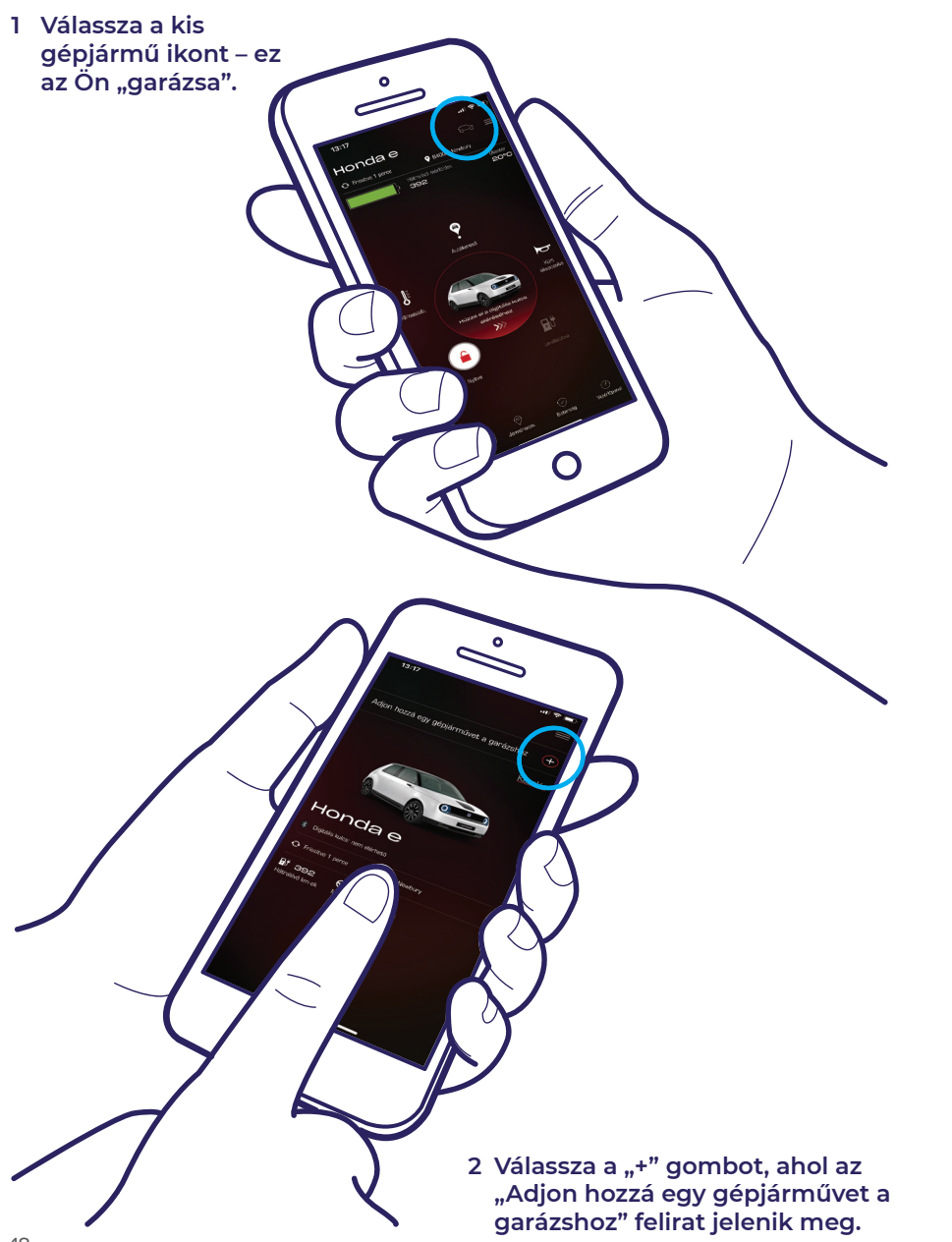

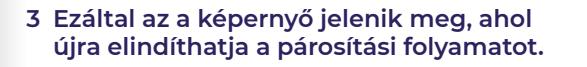

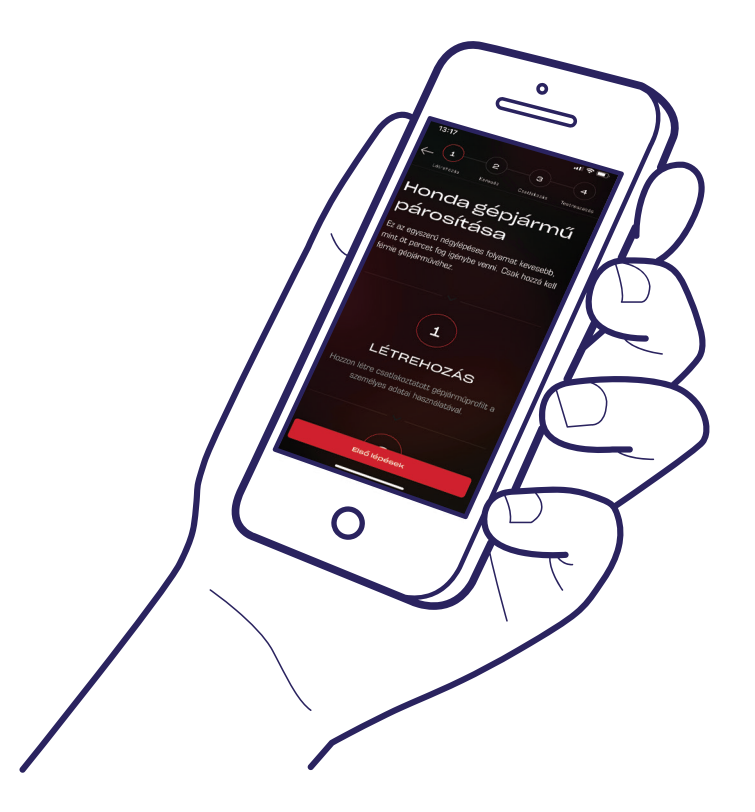

### Siker!

Ahhoz, hogy a vezető meghívása funkcióval mások számára is hozzáférést biztosítson az alkalmazás funkcióihoz, hajtsa végre a következő oldalon látható lépéseket.

My Hondat

# Vezetők meghívása

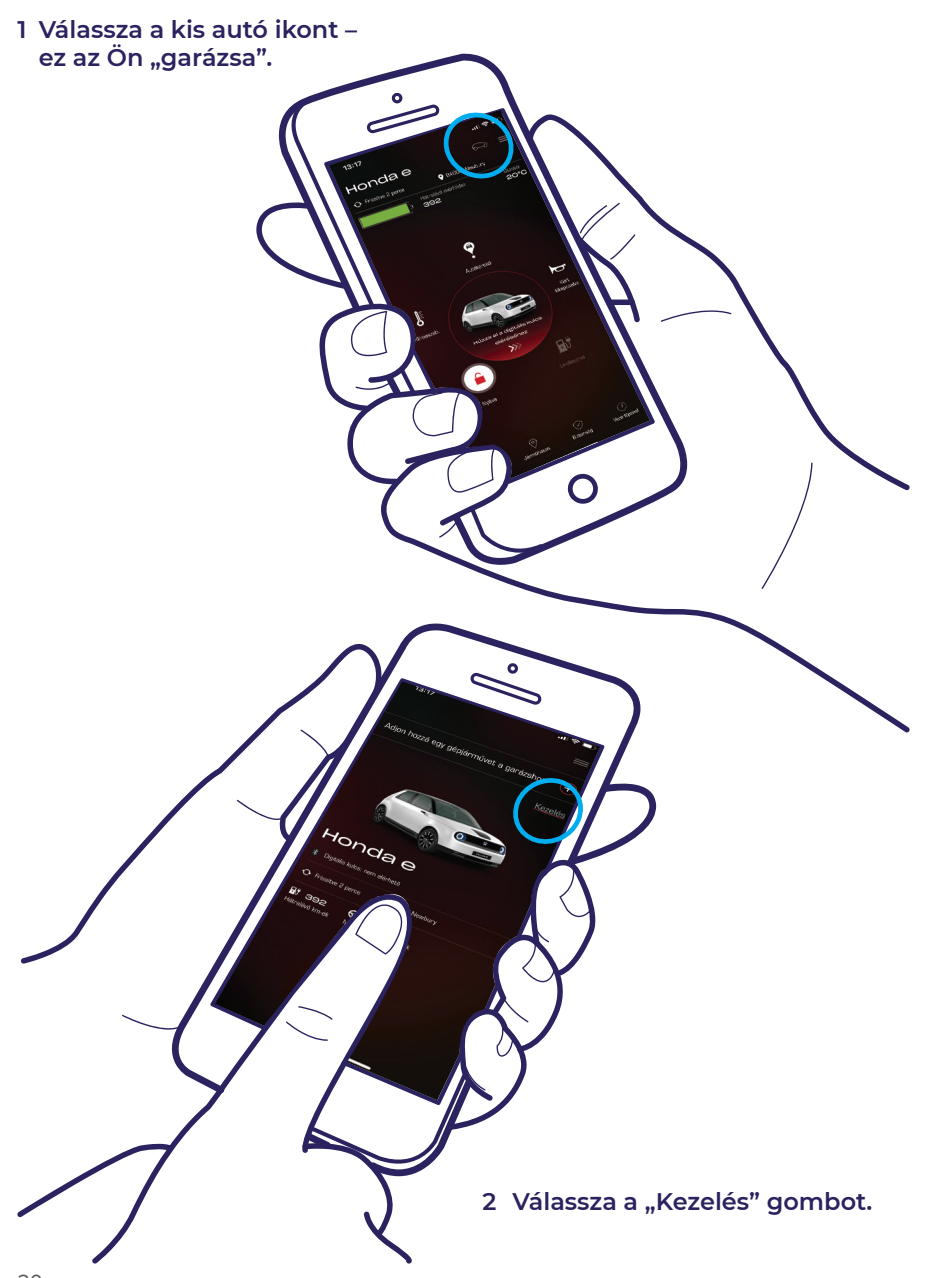

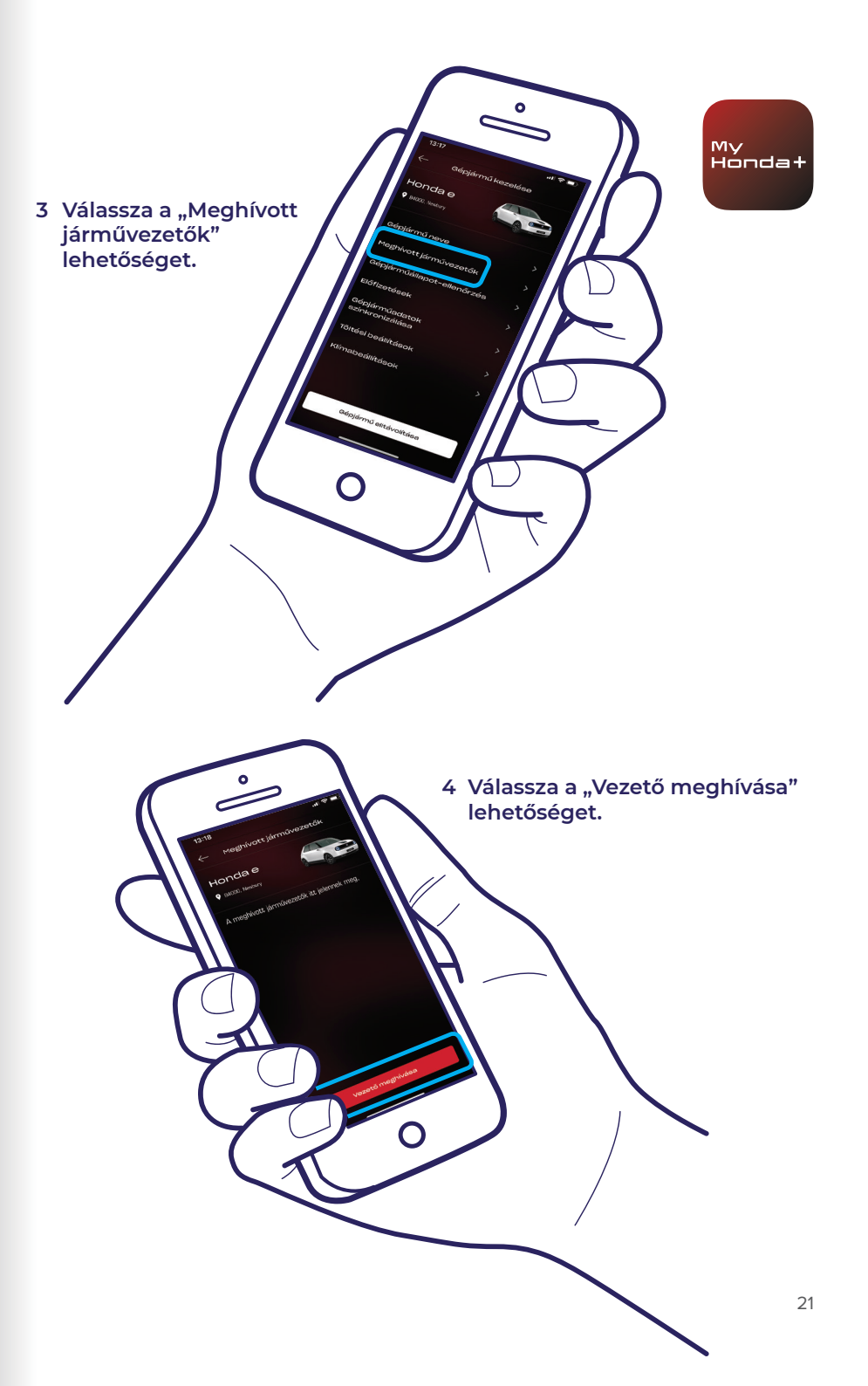

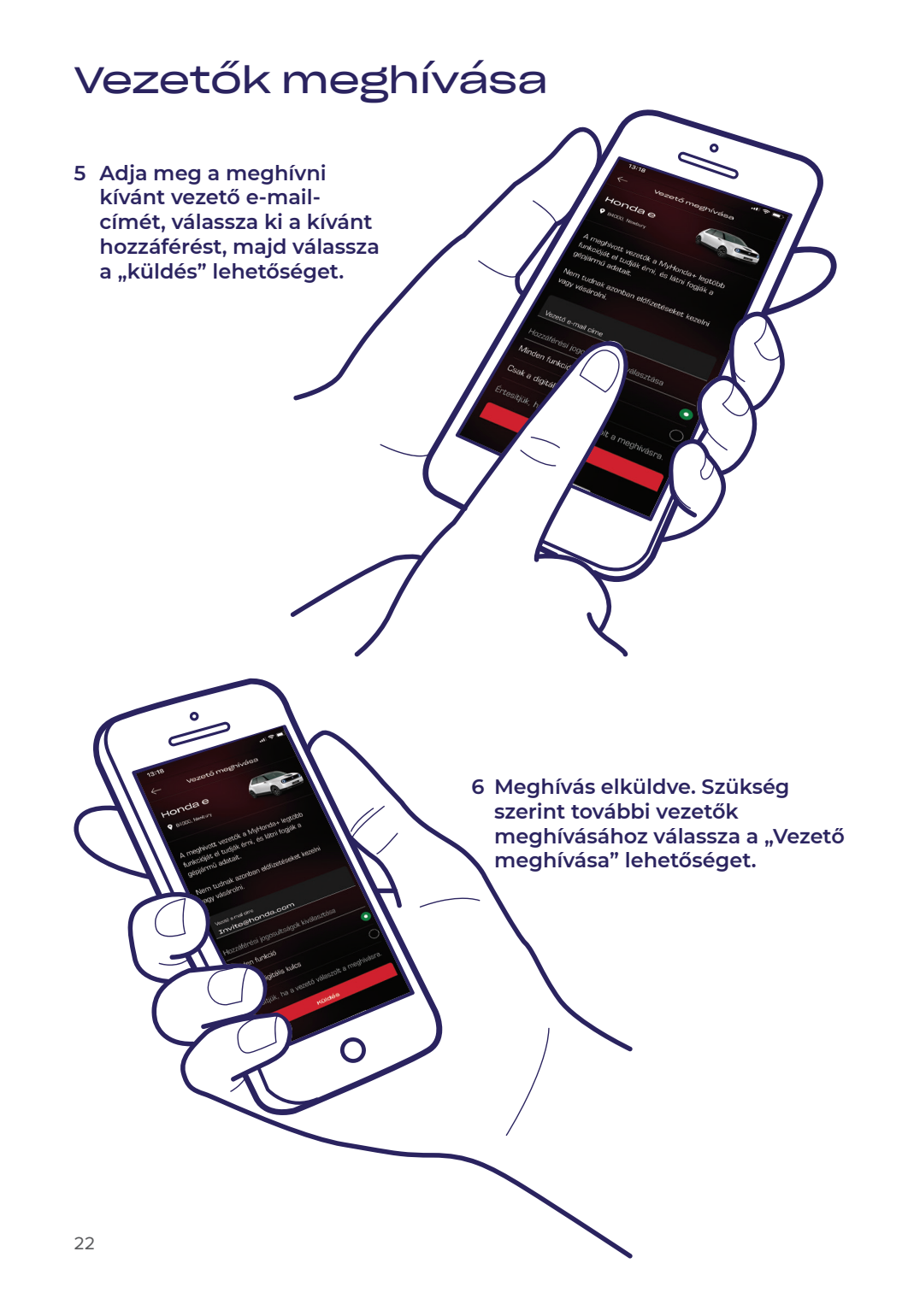

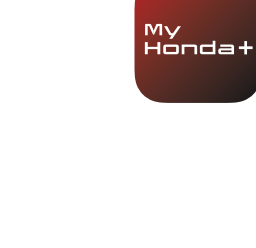

7 A nyíl kiválasztásával módosíthatja vagy eltávolíthatja a vezető hozzáférését.

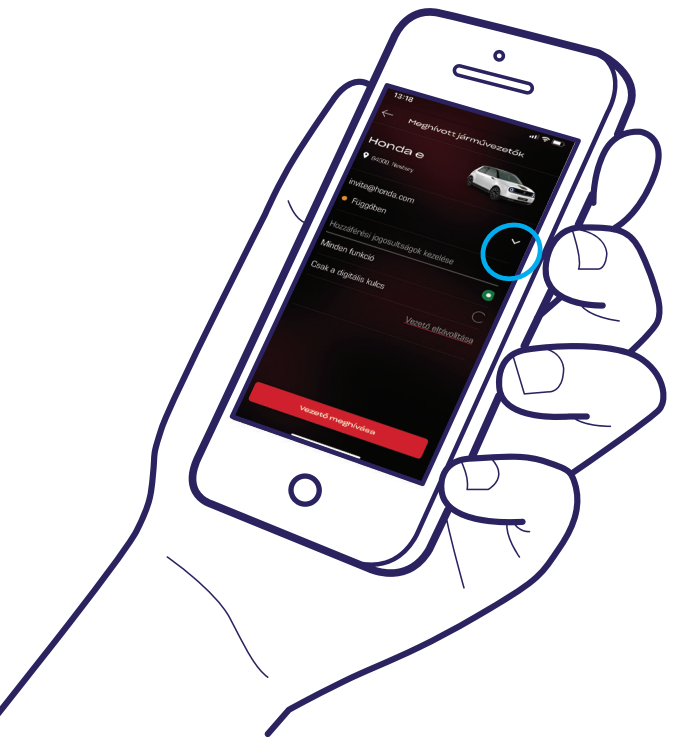

### Műszaki támogatás

A My Honda+ alkalmazással kapcsolatos további információkért és műszaki támogatásért forduljon a helyi Honda márkakereskedőhöz, hívja a +36 23 506 406 telefonszámot, vagy látogasson el a https://www.honda.hu/ cars/owners/my-honda-plus/overview.html weboldalra.

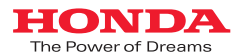

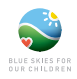

Mindent megtettünk annak érdekében, hogy a My Honda+ rendszerrel kapcsolatos leírások, műszaki jellemzők, valamint funkciók pontosan szerepeljenek ebben a prospektusban. Fernitarijuk a jogot, hogy a My Honda kilaklitását, múszaki jellemzők vagy funkciólt bármikor megváltoztássuk. Ez a prospektus csak téjkoztátó jellegű, és nem minisóli szolgáltatásra nyújott ajánlatnak. További információkert forduljon a helyi márkakereskedóhöz. Használati feltételekhez kötött, további részletekért lásd: https://www.honda.hu/cars/owners/my-honda-pius/owriew.html weboldalra

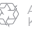

A Honda a papírt EU-n belüli gyártóktól, felelősen szerzi be. Kérem, ne dobjon ki a szemétbe, adjon tovább inkább egy barátjának, vagy hasznosítson újra.